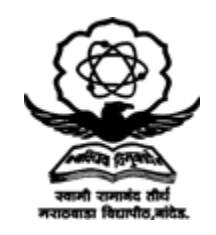

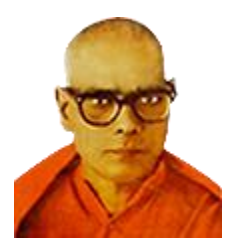

# How to Download PET & Exemption Certificate

## SRTM University, Nanded - Ph.D. Entrance Test 2024

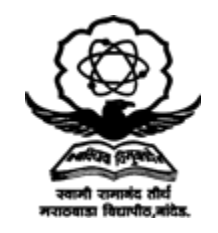

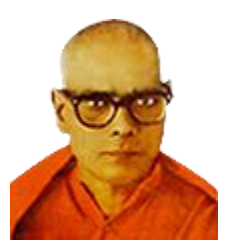

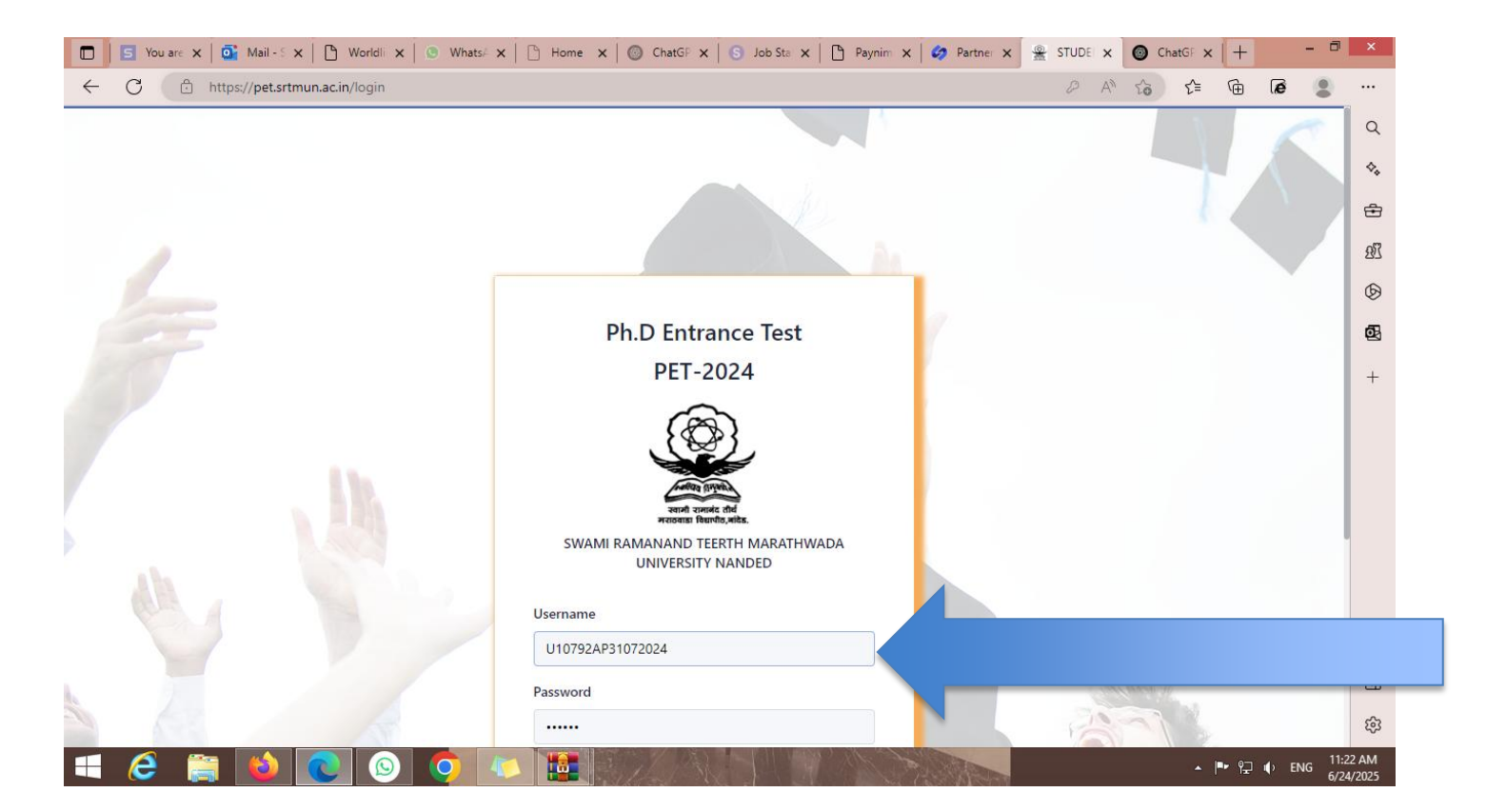

Login with your credentials at https://pet.srtmun.ac.in/login

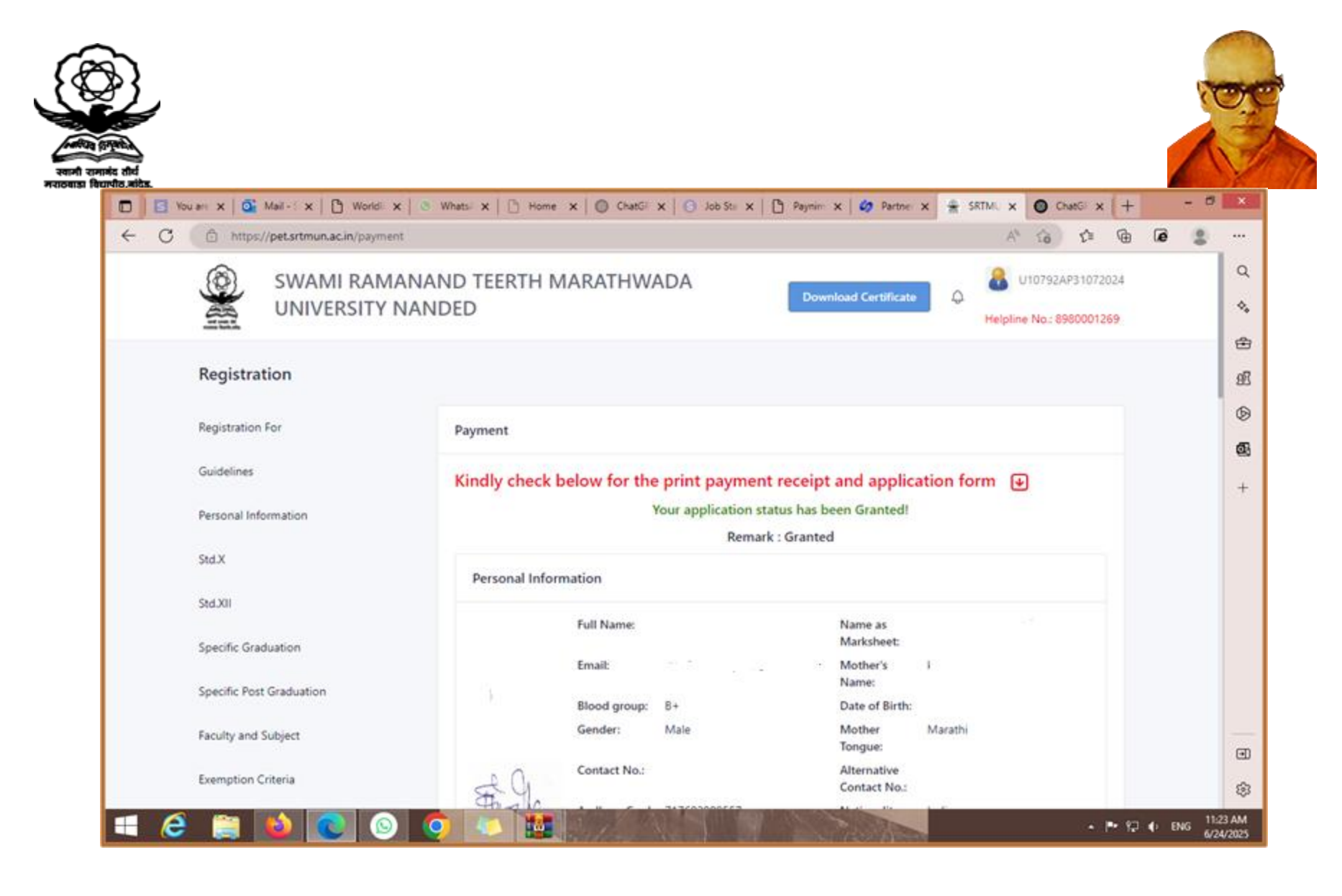

#### Check your application status and click on the red download icon

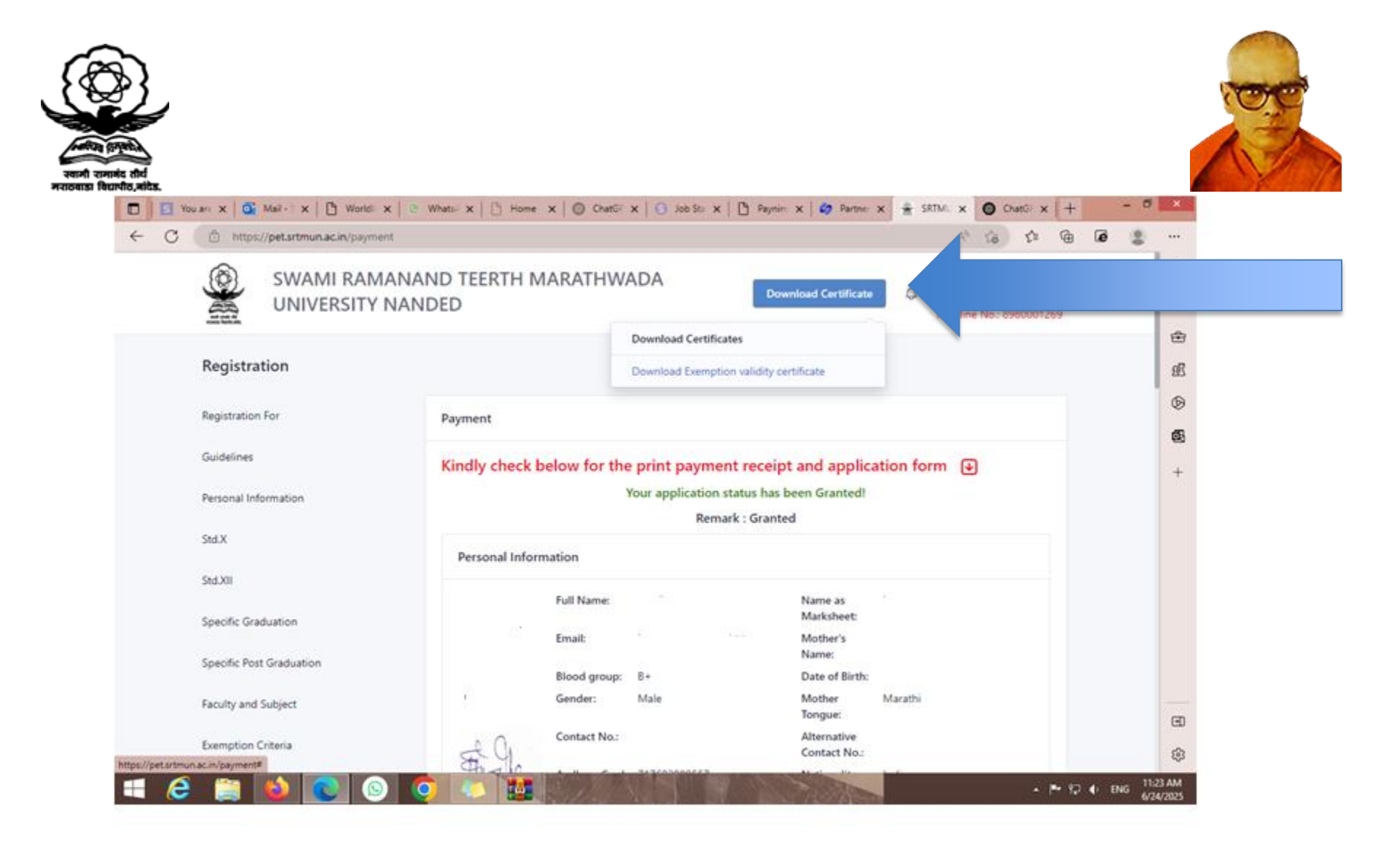

Click on 'Download Certificate' button at the top right

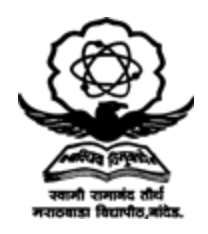

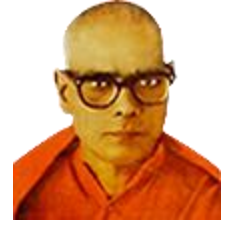

| https://pet.srtmun.ac.in/payment |                                             | v, 09 t⊨ ⊕ ∓ 16                                                                                |
|----------------------------------|---------------------------------------------|------------------------------------------------------------------------------------------------|
| SWAMI RAMA                       | NAND TEERTH MARATHWADA<br>ANDED             | Downloads D Q &                                                                                |
| Registration                     |                                             | How, to, Check, PET_Result_SRTM_qsB1749632361 (2) pdf Copen file ErrorSheet (1).zip Copen file |
| Registration For                 | Payment                                     | 1717400292717000_79762634.png                                                                  |
| Guidelines                       | Kindly check below for the print payment re | eceipt                                                                                         |
| Personal Information             | Your application statu                      | s has be 1750689248_1750689248.zip                                                             |
| Std.X                            | Remark : C                                  | Granted                                                                                        |
| Std.XII                          |                                             | Letter to Dr. Netke jpeg                                                                       |
| Specific Graduation              | Full Name:<br>Email:                        | See more<br>Mother's karuna                                                                    |
| Specific Post Graduation         | Blood group: B+                             | Name:<br>Date of Birth: 1972-06-04 Age: 52                                                     |
| Faculty and Subject              | Gender: Male                                | Mother Marathi<br>Tongue:                                                                      |
| Exemption Criteria               | Contact No.:                                | Alternative<br>Contact No.:                                                                    |

#### Select 'Download Exemption Validity Certificate' from dropdown

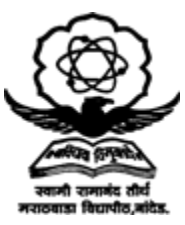

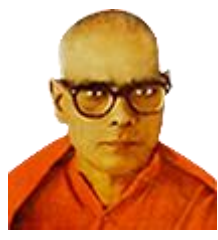

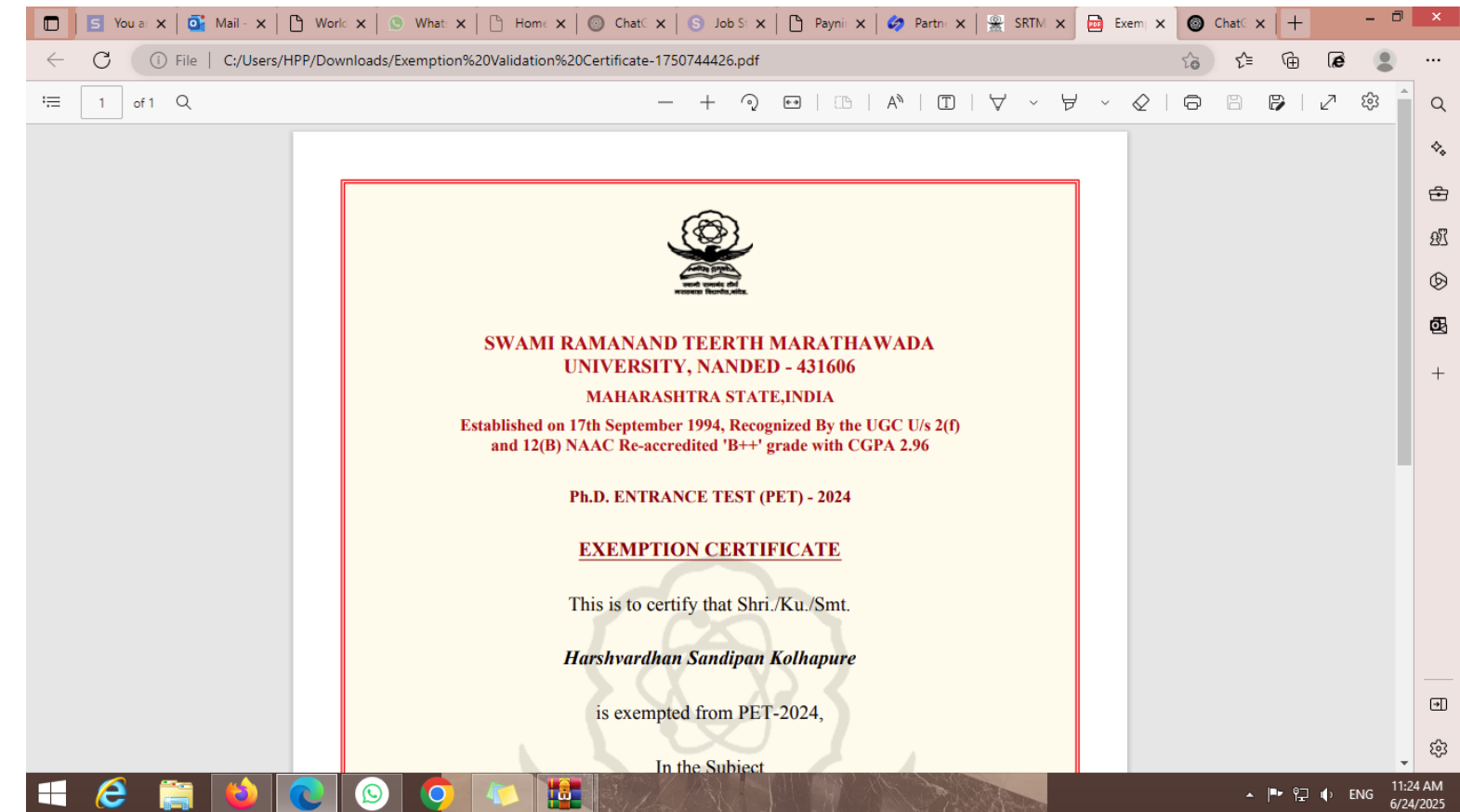

#### Your Exemption Certificate will open or download as PDF

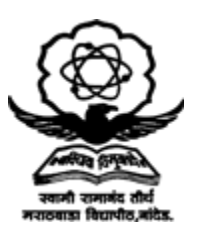

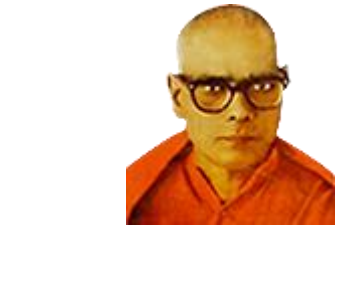

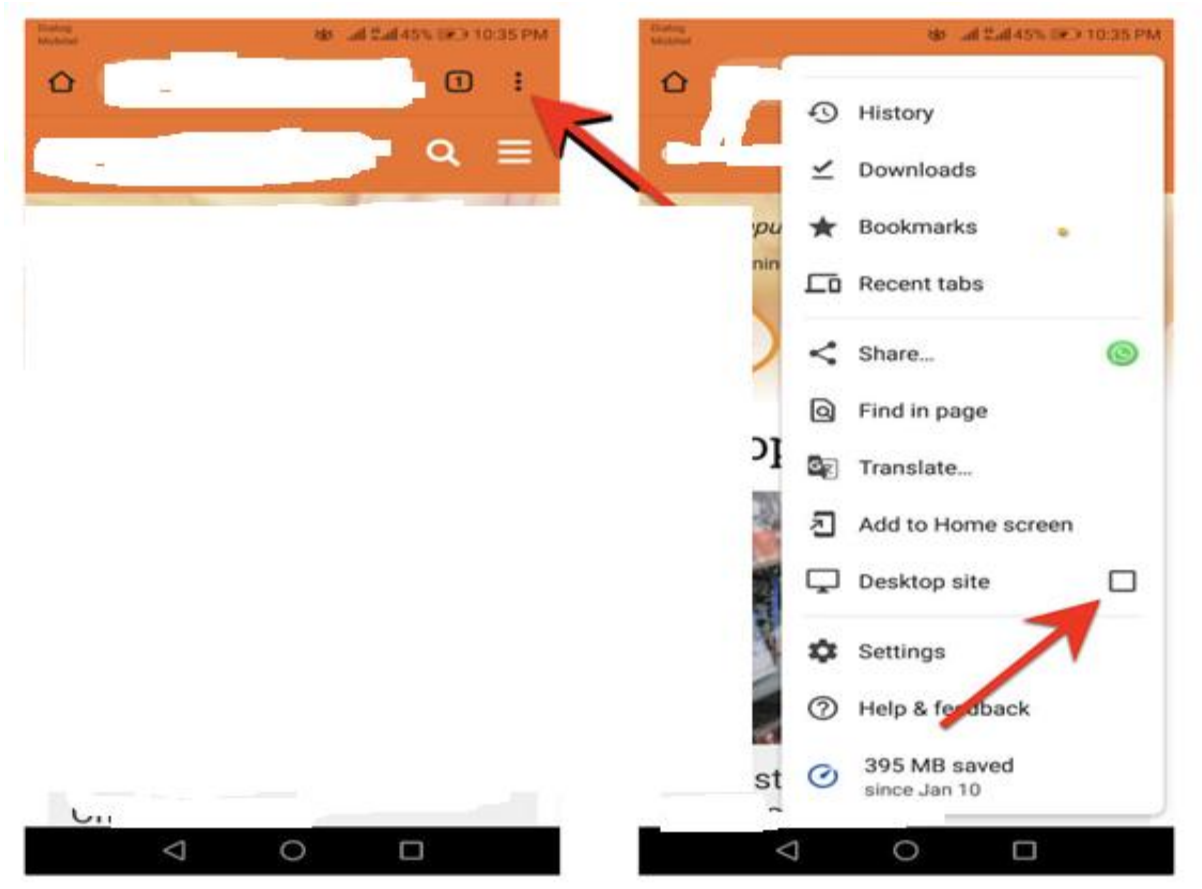

If you are downloading Certificate from mobile please click three dot button on right side and select option Desktop Site

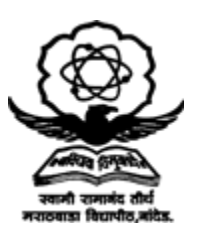

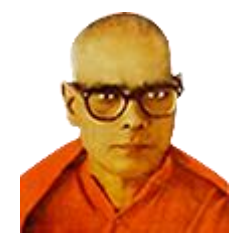

### If you have any queries regarding PET-2024, Please email us at pet@srtmun.ac.in